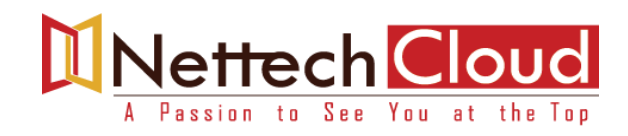

# Lab1: Building your own Lab

## Lab Objective:

- Preparing VMware Workstation
- Deploying F5 BIGIP System in Virtual Environment
- Licensing and Resource Provisioning
- Network configuration
- Connecting Backend servers [Linux based web servers] for testing

# To deploy BIG-IP Virtual Edition on your workstation, VMware provides two great solutions:

- VMware Fusion
- VMware Workstation (For this Lab guide, we'll use VMware Workstation)

# **Step1: Preparing VMware**

**VMware** is the virtual environment that will host F5 BIGIP System. We need to prepare it in the right way to make this setup work. The virtual machine **[F5 BIGIP VE]** comes with **four virtual NICs**, but we are going to use only three of them. The first one is the out-of-band management, and you need to configure there the IP address you wish to manage your F5 on. All the other interfaces will actively send traffic, and you can tune them at will. Just note that the management interface must be on a separate network than the production interfaces.

### Lab1.1: Download and Install VMware workstation Software

- Lab1.2: Edit Network setting
  - Open VMware workstation and then Edit>> Virtual Network Editor
  - Configure the interfaces according to the following table

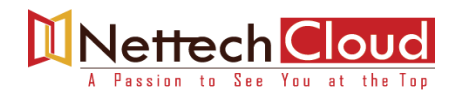

| BIG-IP VM<br>Adapter<br>Name | VMware<br>workstation | Network/VL<br>AN<br>Purpose | IPV4 Network<br>address space | Interface<br>on BIG-IP<br>VM |
|------------------------------|-----------------------|-----------------------------|-------------------------------|------------------------------|
| Net Adapter                  | Vmnet1, host only     | Management                  | 10.1.1.1/24                   | Mgmt. Port                   |
| Net Adapter 2                | Vmnet2, host only     | Internal                    | 172.16.1.100/24               | 1.1                          |
| Net Adapter 3                | Vmnet3, host only     | External                    | 192.168.0.100/24              | 1.2                          |
| Net Adapter 4                | Unused                | Unused                      | Unused                        | 1.3                          |

# a. Edit>> Virtual Network Editor >> Add Network >>Select Network to add >> VMnet2 and also add VMnet3

| 🔁 VIV    | ware | Workstati                  | on                                              |                                                         |                             |                         |                                         |         |                    |                           |
|----------|------|----------------------------|-------------------------------------------------|---------------------------------------------------------|-----------------------------|-------------------------|-----------------------------------------|---------|--------------------|---------------------------|
| File     | Edit | View                       | VM Tabs                                         | Help   🕨 👻   🚭                                          | P 🕰 🕰                       |                         |                                         |         |                    |                           |
| Library  |      |                            |                                                 | ×                                                       | ∂ Home ×                    |                         |                                         |         |                    |                           |
| <u>_</u> | Туре | iere to se                 | arch                                            |                                                         |                             |                         |                                         |         |                    |                           |
|          |      | 🕀 Virtua                   | l Network Ed                                    | itor                                                    |                             |                         |                                         | ×       |                    |                           |
|          |      | Name                       | Туре                                            | External Connection                                     | Host Connection             | DHCP                    | Subnet Address                          |         | VVORKS             | ATION 15.5                |
| Ģ        | SI   | VMnet0<br>VMnet1<br>VMnet8 | Bridged<br>Host-only<br>NAT                     | Auto-bridging<br>-<br>NAT                               | -<br>Connected<br>Connected | -<br>Enabled<br>Enabled | -<br>192. 168. 109.0<br>192. 168. 158.0 |         | +)                 |                           |
|          |      |                            |                                                 |                                                         |                             |                         |                                         |         | e a New<br>Machine | Open a Virtual<br>Machine |
|          |      | -VMnet In                  | formation                                       |                                                         | Add Network                 | Remove Net              | work Rename N                           | letwork |                    |                           |
|          |      | Bridg                      | ed (connect V                                   | Ms directly to the external net                         | twork)                      | Add a Virtua            | l Network                               |         | ×                  |                           |
|          |      | Briag                      | ied to: Auton                                   | natic                                                   | _                           | Select a netw           | ork to add: VMnet                       | 2       | ~                  |                           |
|          |      | ONAT                       | (shared host's<br>-only (connect                | IP address with VMs)<br>WMs internally in a private net | twork)                      | OK                      | Cancel                                  | Help    |                    |                           |
|          |      | <b>Conn</b><br>Host        | e <mark>ct a host virt</mark><br>virtual adapte | tual adapter to this network<br>er name:                |                             |                         | _                                       |         |                    |                           |
|          |      | Use                        | ocal DHCP ser                                   | vice to distribute IP address to                        | o VMs                       |                         | DHCP Setting                            | gs      |                    |                           |
|          |      | Subnet I                   | P:                                              | Subnet ma                                               | sk:                         |                         |                                         |         |                    |                           |
|          |      | Restore D                  | )efaults I                                      | mport Export                                            | OK                          | Cancel                  | Apply                                   | Help    |                    |                           |
|          |      |                            |                                                 |                                                         |                             |                         |                                         |         |                    |                           |

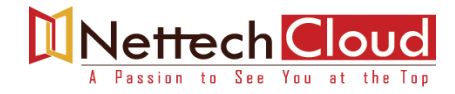

- **b.** Select **VMnet1** and change Subnet IP to 10.1.1.0/24
- c. Select VMnet2 and change Subnet IP to 172.16.1.0/24
- d. Select VMnet3 and change subnet IP to 192.168.0.0/24

[Management Network] [Internal Network] [External Network]

| 👲 Virtual N                                                                                                    | Vetwork Edi                                                | tor                                                   |                                                                  |                                                       | ×                                                                             |
|----------------------------------------------------------------------------------------------------|------------------------------------------------------------|-------------------------------------------------------|------------------------------------------------------------------|-------------------------------------------------------|-------------------------------------------------------------------------------|
| Name<br>VMnet0<br>VMnet1<br>VMnet8<br>VMnet2<br>VMnet3                                                                                                    | Type<br>Bridged<br>Host-only<br>NAT<br>Host-only<br>Custom | External Connection<br>Auto-bridging<br>-<br>NAT<br>- | Host Connection<br>-<br>Connected<br>Connected<br>Connected<br>- | DHCP<br>-<br>Enabled<br>Enabled<br>Enabled<br>Enabled | Subnet Address<br>-<br>10.1.1.0<br>192.168.138.0<br>172.16.1.0<br>192.168.0.0 |
| Add Network     Remove Network     Rename Network       VMnet Information     O Bridged (connect VMs directly to the external network)                                                                                                    |                                                            |                                                       |                                                                  |                                                       |                                                                               |
| Bridged to:       Automatic       Automatic Settings         O NAT (shared host's IP address with VMs)       NAT Settings         Image: The store of the store of the store of |                                                            |                                                       |                                                                  |                                                       |                                                                               |
| Connect a host virtual adapter to this network<br>Host virtual adapter name: VMware Network Adapter VMnet3<br>✓ Use local DHCP service to distribute IP address to VMs<br>Subnet IP: 192.168.0.0<br>Subnet mask: 255.255.0                                                                                                    |                                                            |                                                       |                                                                  |                                                       |                                                                               |
| Restore Defaults Import Export OK Cancel Apply Help                                                                                                    |                                                            |                                                       |                                                                  |                                                       |                                                                               |

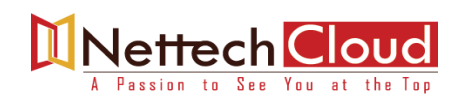

# Step2: Downloading the F5 BIG-IP Virtual Edition

- 1. Navigate and Login at https://downloads.f5.com/esd/productlines.jsp , if you do not have an account then create new account with email ID
- 2. Click Find a Download, select BIG-IP v13.x / Virtual Edition, and click Virtual-Edition again
- 3. Read the License Agreement and click I Accept
- 4. Select the **BIGIP**-currentversion.ALL-scsi.ova file, with the description Image file set for VMware **ESXi** Server
- 5. Choose the nearest download location and Download File.

# Step3: Requesting for Trial/Demo License for BIG-IP VE and BIG-IQ

- 1. Go to https://downloads.f5.com/trial/
- 2. Request for Free Trial License to Evaluate BIG-IP VE and BIG-IQ
- 3. Check Your Inbox for **Registration key** [Expiry is 30 days]

# **Step4: Importing F5 BIG-IP Virtual Edition Image**

- 1. From VMware Workstation , navigate to **File>Open** click choose file
- Select the BIG-IP VE Image File (ova/ovf File ) from your download location and click open
- Name the new virtual Machine whatever you want for our example we'll use F5 BIG-IP LTM1

# We're Sorry; Full Content Access is for Members only.

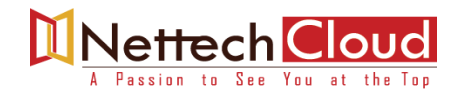

# Lab 2: Creating LTM Objects [Node, Pool and Virtual Server]

# Lab Objective:

- Create three Nodes [172.16.1.1 , 172.16.1.2 , 172.16.1.3]
- Create Pool and Add Members [Nodes with Port]
- Configure a virtual server and associate with the pool
- Verify traffic flow through the BIG-IP System using statistics

## Lab Requirements:

 GUI access of F5 BIGIP System with management IP address https://10.1.1.1

### **A. Create Nodes**

Server1:172.16.1.1, Server2:172.16.1.2, Server3:172.16.1.3

1. Create a Node using the information in the Following table.

| Со  | nfiguration utility                               |                                 |  |  |  |
|-----|---------------------------------------------------|---------------------------------|--|--|--|
| Loc | Local Traffic>>Nodes>Node List, then click Create |                                 |  |  |  |
|     | General Properties                                |                                 |  |  |  |
|     | Name                                              | Server1                         |  |  |  |
|     | Description                                       | Leave Blank or Any description  |  |  |  |
|     | Address                                           | 172.16.1.1                      |  |  |  |
|     | Configuration section                             |                                 |  |  |  |
|     | Health Monitors                                   | Node Specific                   |  |  |  |
|     | Select Monitors                                   | Select ICMP from Available List |  |  |  |
|     | Ratio                                             | 1                               |  |  |  |
|     | Connection Limit                                  | 0                               |  |  |  |
|     | Connection Rate Limit                             | 0                               |  |  |  |

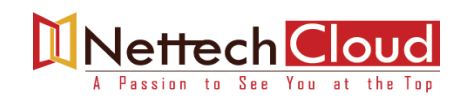

#### Local Traffic » Nodes : Node List » New Node...

| Name                     | Server1                                                                                                    |
|--------------------------|----------------------------------------------------------------------------------------------------|
| Description              |                                                                                                    |
| Address                  | Address      FQDN     172.16.1.1                                                                                                    |
| onfiguration             |                                                                                                    |
| Health Monitors          | Node Specific V                                                                                                    |
| Select Monitors          | Active Available<br>/Common<br>icmp<br><<<<br>>><br>x<br>Active Available<br>gateway_icmp<br>https_443<br>real_server<br>snmp_dca<br>tcp_echo |
| Availability Requirement | All   Health Monitor(s)                                                                                                    |
| Ratio                    | 1                                                                                                    |
| Connection Limit         | 0                                                                                                    |
| Connection Data Limit    | 0                                                                                                    |

### 2. Click Repeat.

**Note**: Repeat will save the current object and prepare you to create another object of the same type.

3. Once the "success" icon appears at the top of the page, change the entries in the **general Properties** section to :

| Name    | Server2    |
|---------|------------|
| Address | 172.16.1.2 |

4. Click **Repeat** to create third node object change the entries in the **general Properties** section to:

| Name    | Server3    |
|---------|------------|
| Address | 172.16.1.3 |

5. Click **Finished**.

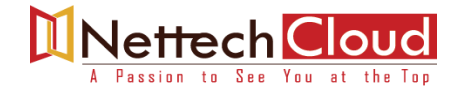

## **B. Create a Pool**

1. Create a Pool using the information in the Following table.

| <b>Configuration utility</b>                        |      |                                                          |  |
|-----------------------------------------------------|------|----------------------------------------------------------|--|
| Local Traffic>> Pools>>Pool list, then click Create |      |                                                          |  |
| Configuration Sect                                  | ion  |                                                          |  |
| Configuration                                       |      | Basic                                                    |  |
| Name                                                |      | http_pool                                                |  |
| Health Monitors                                     |      | Move <b>tcp</b> from <b>Available</b> to <b>Active</b> . |  |
| Resources section                                   |      |                                                          |  |
| New Members                                         |      | Node List                                                |  |
|                                                     |      |                                                          |  |
|                                                     |      | Address: Server1(172.16.1.1)                             |  |
|                                                     |      | Service Port: 80 HTTP                                    |  |
|                                                     |      | Address: Server2(172.16.1.2)                             |  |
|                                                     |      | Service Port: 80 HTTP                                    |  |
|                                                     |      | Address: Server3(172.16.1.3                              |  |
|                                                     |      | Service Port: 80 HTTP                                    |  |
| Click                                               |      | Add                                                      |  |
| When Complete, C                                    | lick | Finished                                                 |  |

# We're Sorry; Full Content Access is for Members only.

\_vs1

| General Properties |      |
|--------------------|------|
| Name               | http |
| Vettech Cloud      |      |

www.nettechcloud.com

|                      |                     | Standard                     |
|----------------------|---------------------|------------------------------|
|                      | Destination Address | Address <b>192.168.0.200</b> |
|                      | Service port        | НТТР                         |
|                      | Resources section   |                              |
|                      | Default Pool        | http_pool                    |
| When complete, Click |                     | Finished                     |

# **Test the Virtual Server**

- 1. Open web browser window and establish a connection to your virtual server at http://192.168.0.200 Note the results of the page that is displayed, then "hard-refresh" the page five to ten times. (In most browsers ctrl+F5 hard refreshes the page.)
- 2. Verify that traffic was sent through your virtual server and pool members by examining statistics on local traffic and answering the questions below in the space provided.

Hint: use the **Refresh** and **Reset** buttons in the **Display options** area to manage the statistics display.

| Configuration utility                           |  |  |  |  |
|-------------------------------------------------|--|--|--|--|
| Statistics >>Module statistics >> Local Traffic |  |  |  |  |
| Display Options Section                         |  |  |  |  |
| Statistics Type : Virtual servers               |  |  |  |  |
| Do you see the incoming traffic from client to  |  |  |  |  |
| virtual server?                                 |  |  |  |  |
| Do you see the outgoing traffic from virtual    |  |  |  |  |
| server to client?                               |  |  |  |  |
| Statistics Type : <b>Pools</b>                  |  |  |  |  |
| Did traffic go to each pool member?             |  |  |  |  |
| Did each pool member manage the same            |  |  |  |  |
| number of connections? (Look at the values      |  |  |  |  |

# We're Sorry; Full Content Access is for Members only.

172.16.1.3:80?

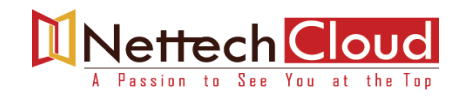